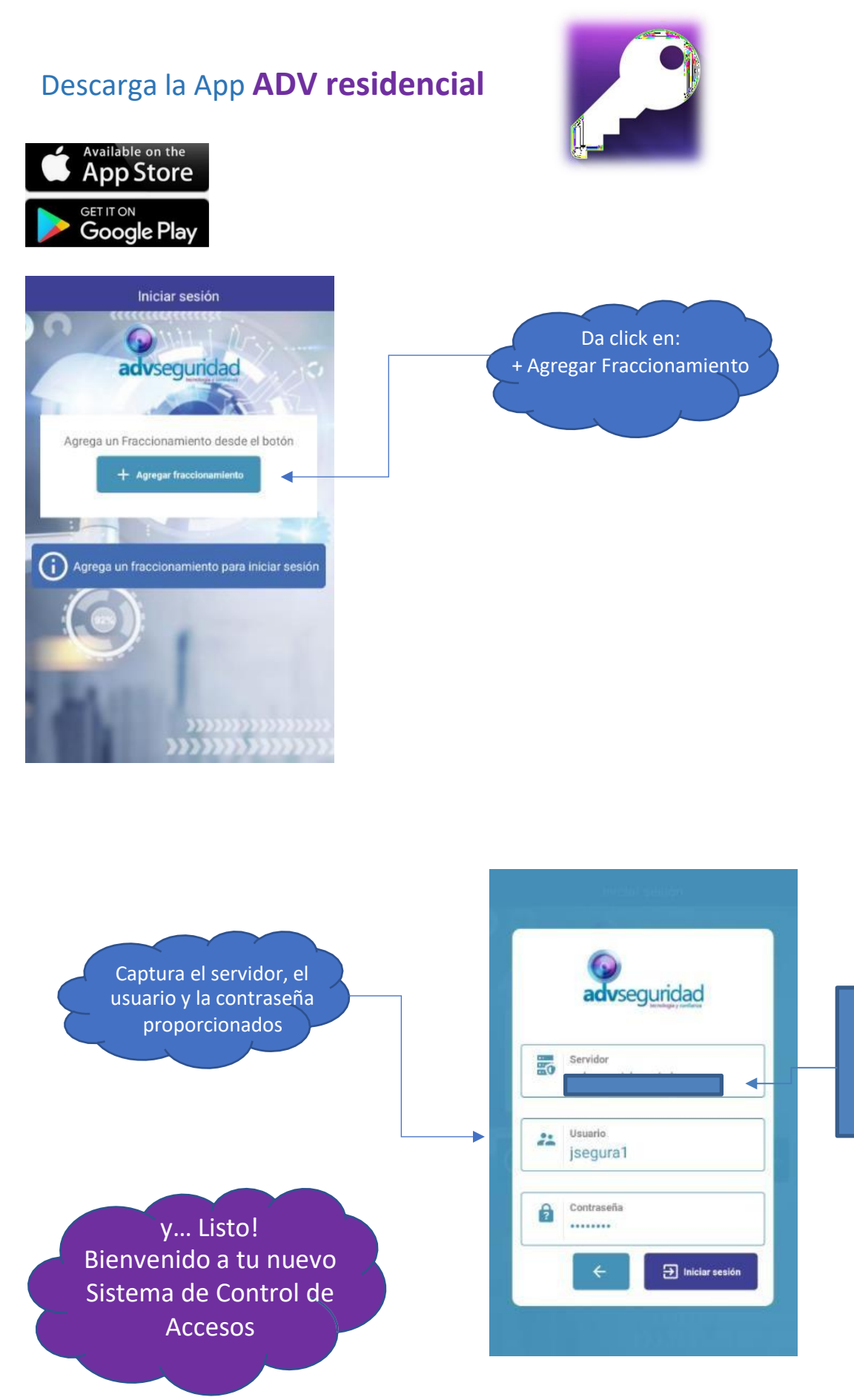

Sin espacios antes ni al final, todo junto

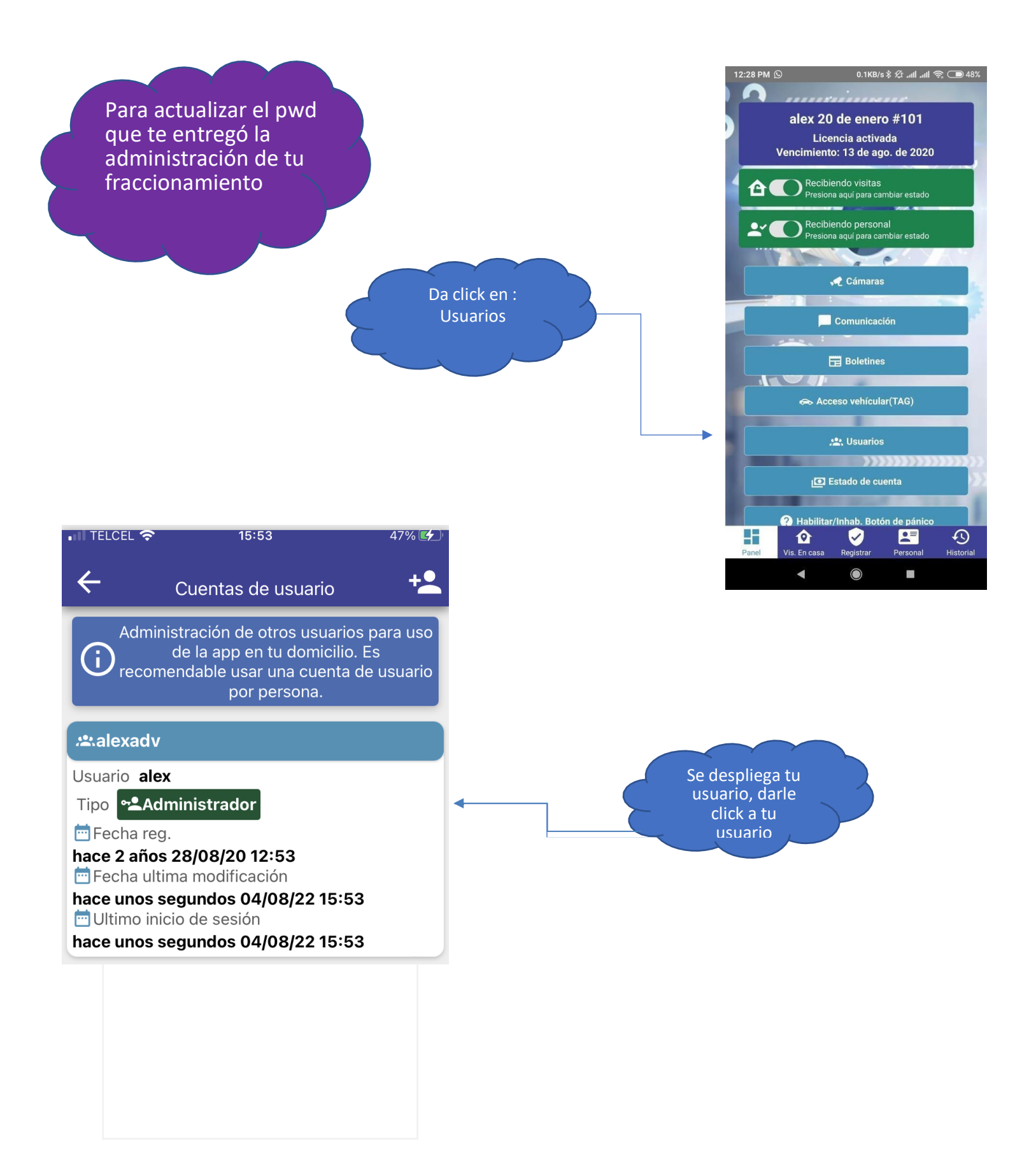

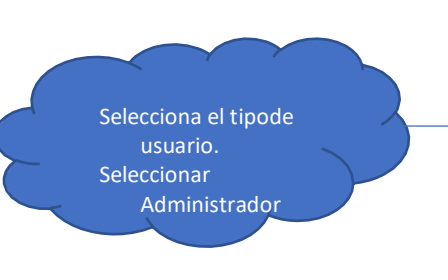

Visor: Este tipo de usuarios es para menores de edad quienes no están facultados para crear visitas.

Preferente de Confianza: Familiar de confianza que NO puede crear visitas, solo puede cambiar el estatus del botón Rojo "NO recibo visitas" a "SI recibo visitas", por ejemplo: cuando se va de vacaciones el residente, le da un usuario a su familiar de confianza para que pueda ingresar al fraccionamiento.

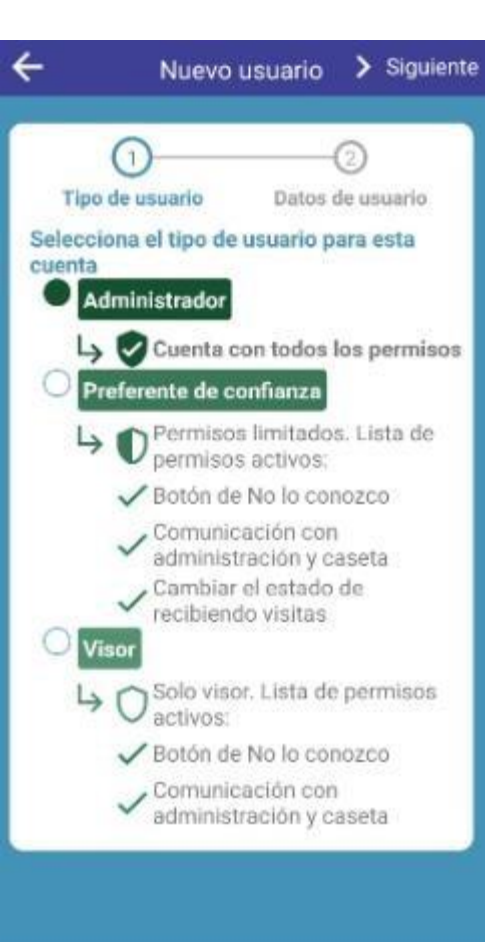

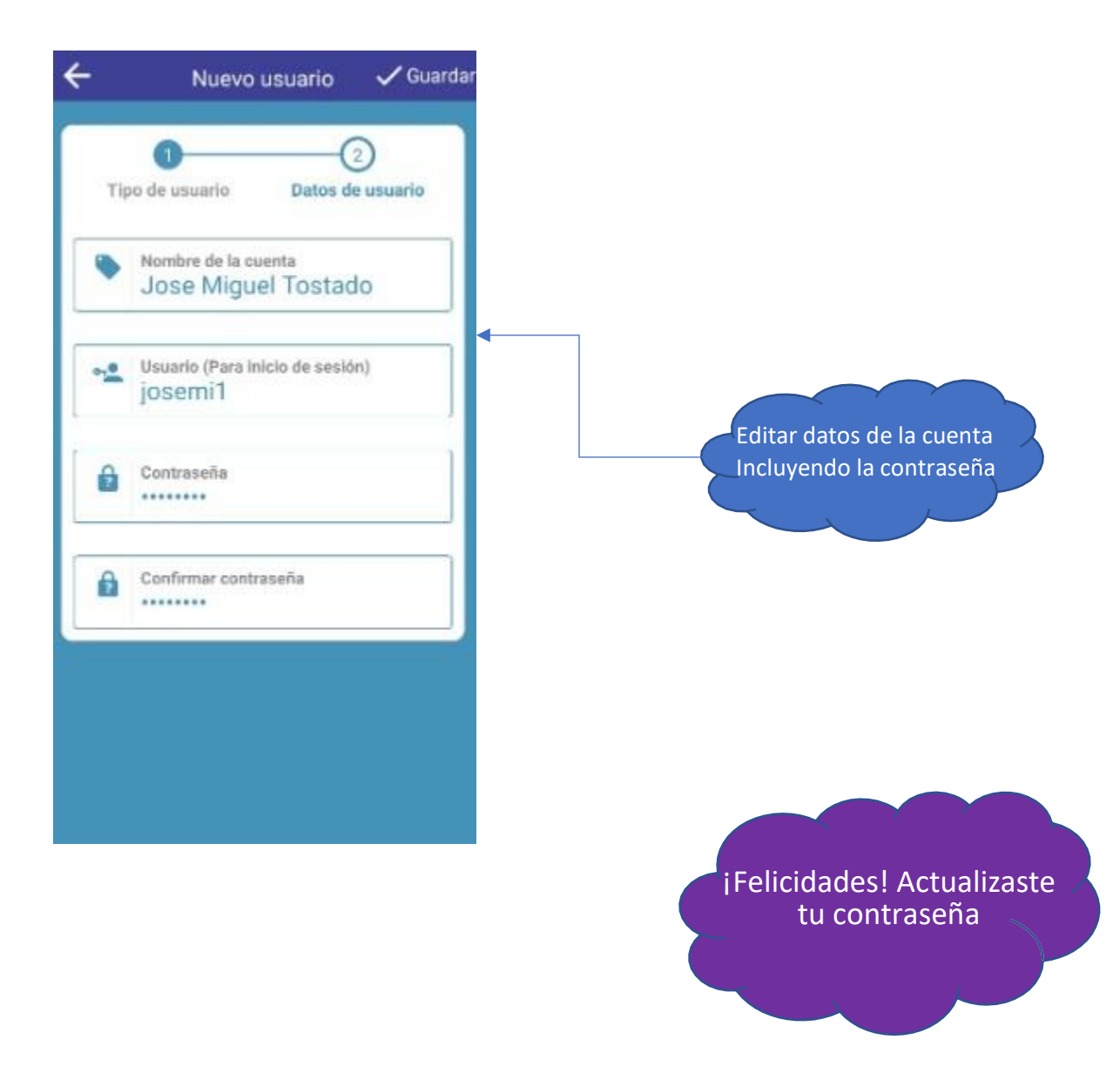

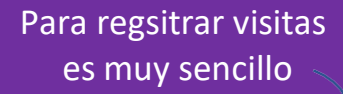

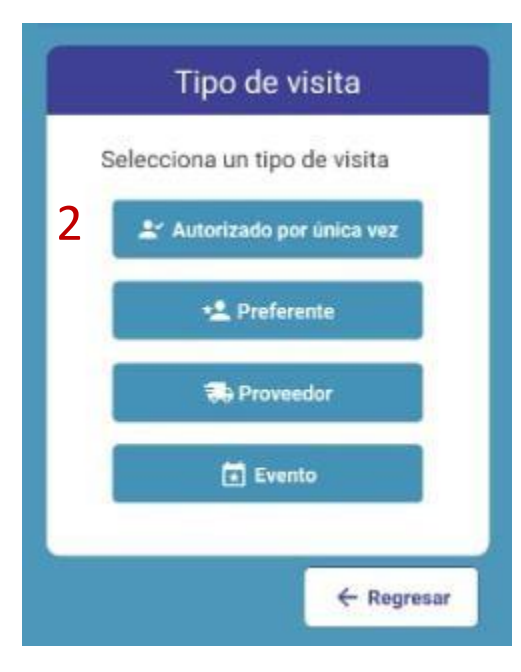

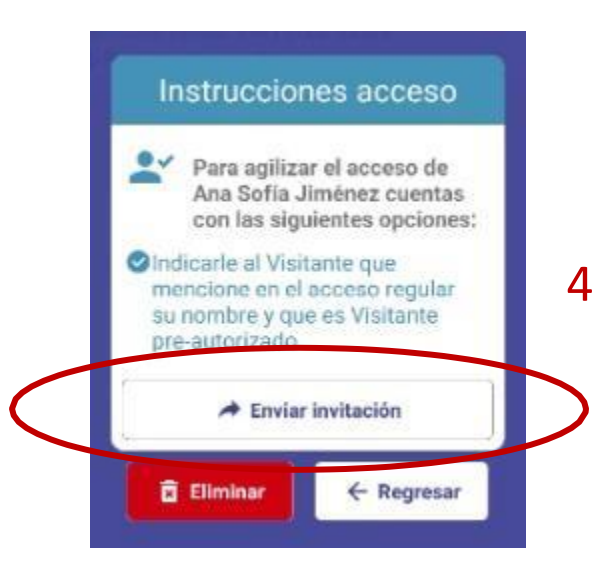

|       | Asociación Colonos<br>#ADMINISTRACIÓN                     |
|-------|-----------------------------------------------------------|
|       | Licencia Demo<br>Vencimiento: Licencia no<br>disponible   |
| â     | SI RECIBO VISITAS<br>Presiona aquí para cambiar<br>estado |
|       | 15 1 - SV                                                 |
|       | 📌 Cámaras                                                 |
|       | 6                                                         |
|       | Comunicación                                              |
|       |                                                           |
|       | Boletines                                                 |
|       |                                                           |
|       | 👄 Acceso vehícular(TAG)                                   |
|       |                                                           |
|       | 🔐 Usuarios                                                |
|       | 1<br>ICI E rado de venta                                  |
| Panel | Vis. En casa Registrar Personal Historial                 |

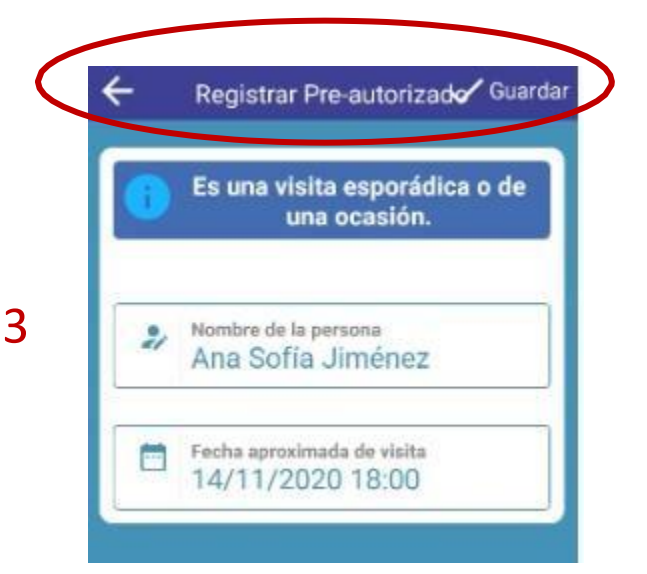

01150101111112

## 5

Hola, esta es una invitación de visitante pre-autorizado a Asociación Colonos #ADMINISTRACIÓN.

Fecha: 14 de noviembre de 2020 18:00

Menciona en la caseta: Soy visitante pre-autorizado, mi nombre es ANA SOFÍA JIMÉNEZ.